## 笠間市デジタル支所 行政手続きのオンライン申請 ~クレジット決済の方法~

オンライン申請でのお支払方法を解説します

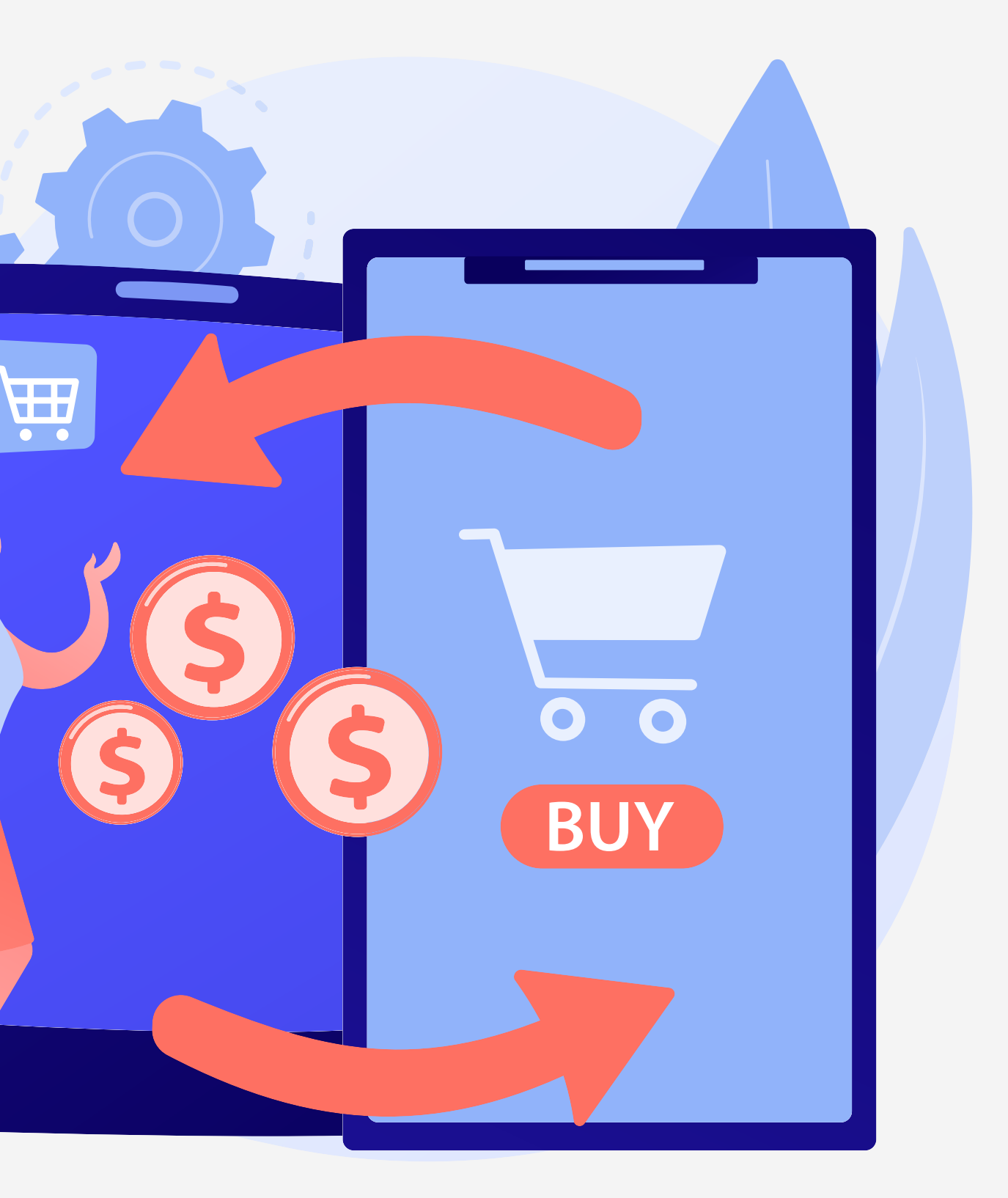

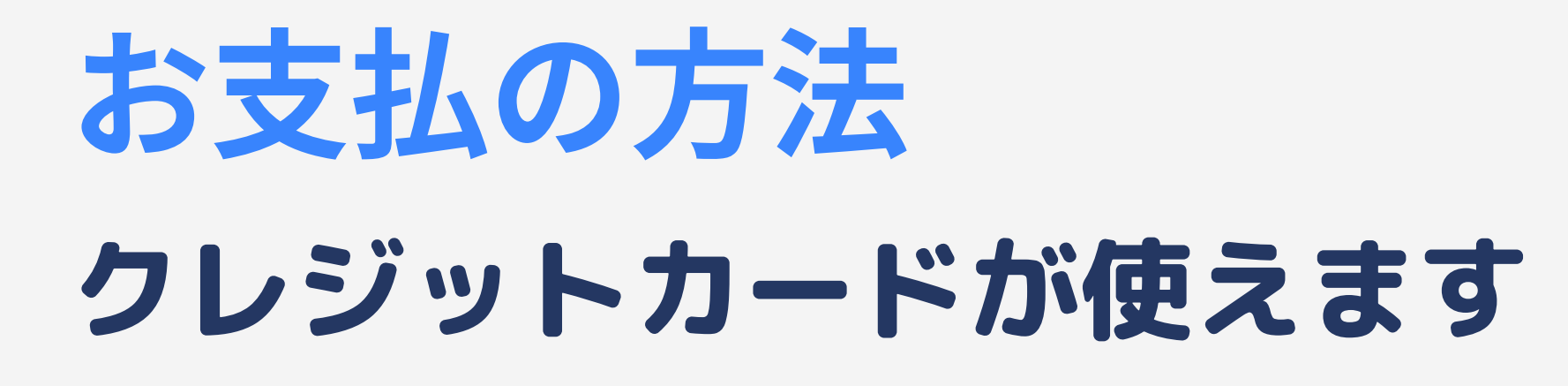

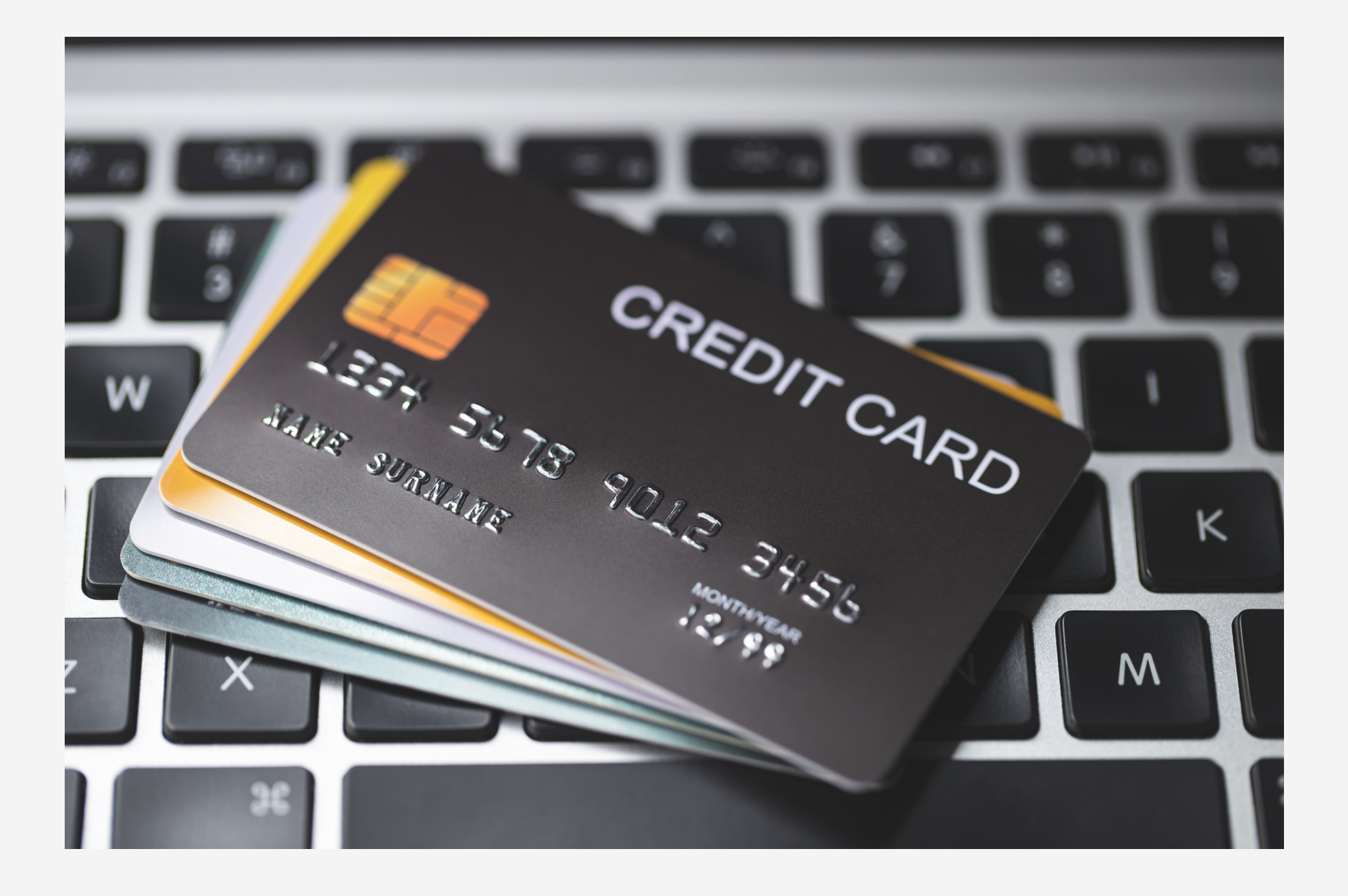

**OVISA 3JCB** 

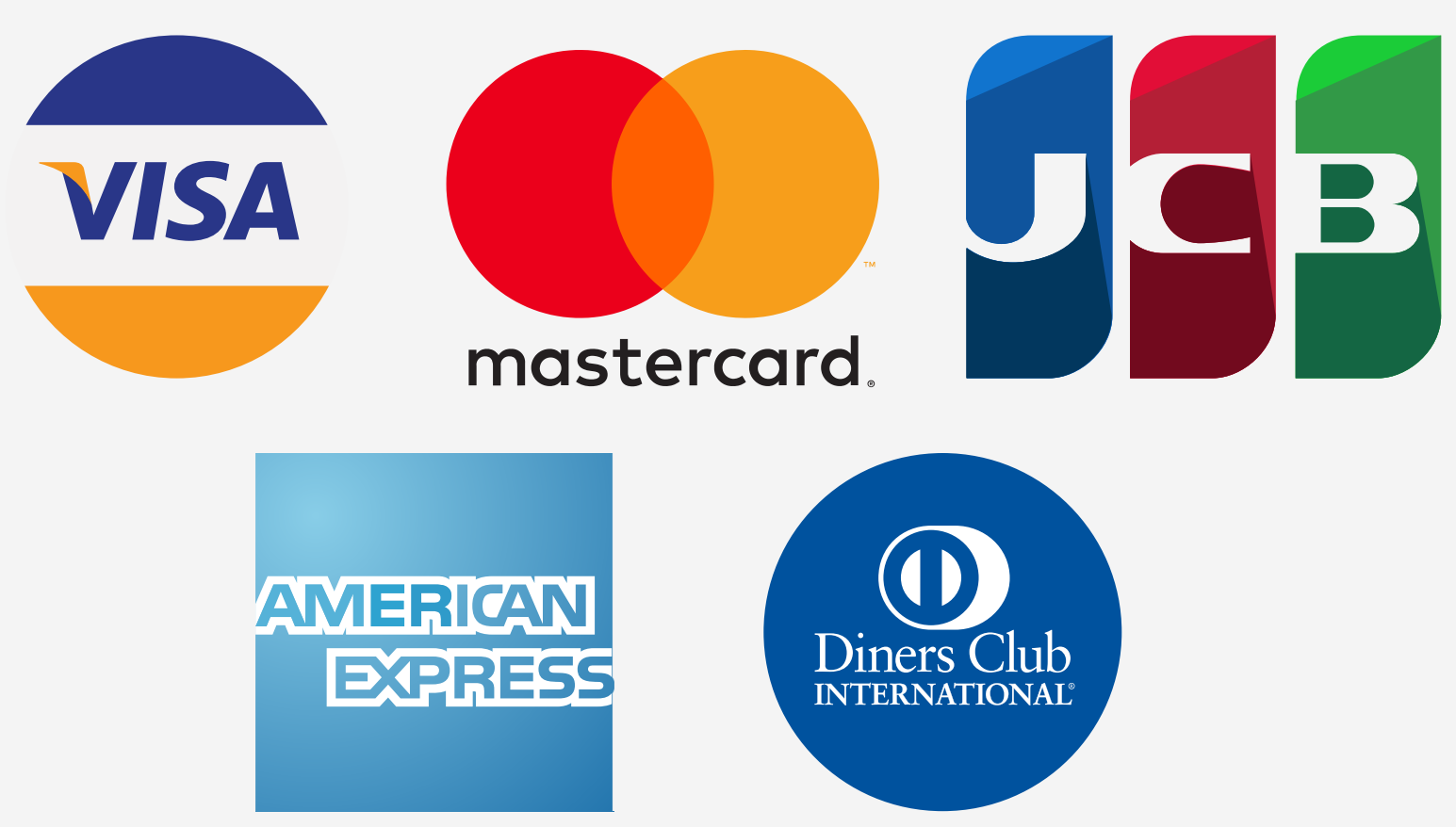

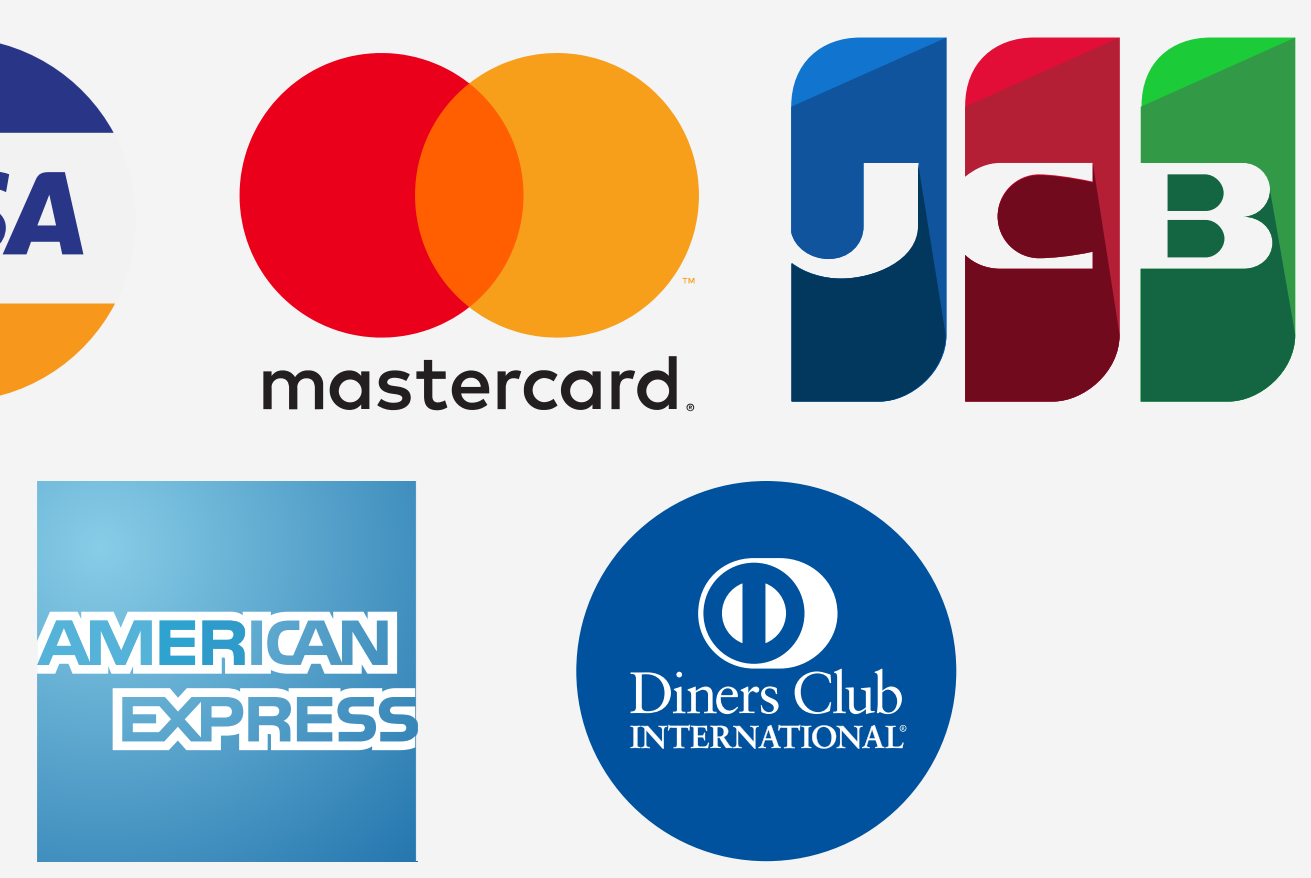

## 利用可能なブランド

- ②Mastercard

## **(4)** American Express **5** Diners Club

## クレジット決済の流れ(1)

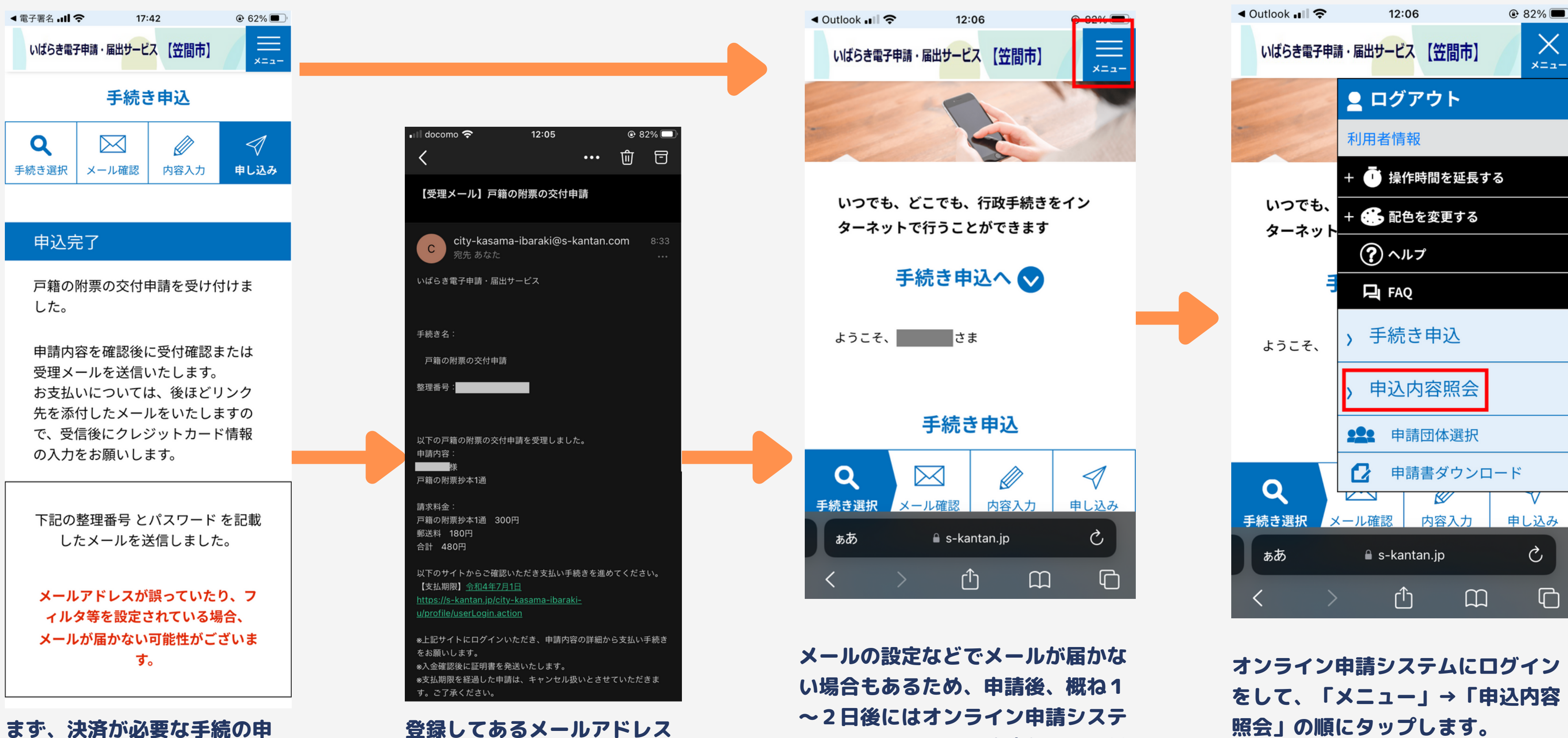

請を完了します。

がある場合、市の審査後に申 **請受理のメールが届きます。** 

ムにアクセスして、決済ができる状 況か確認することをお勧めします。

クレジット決済の流れ(2)

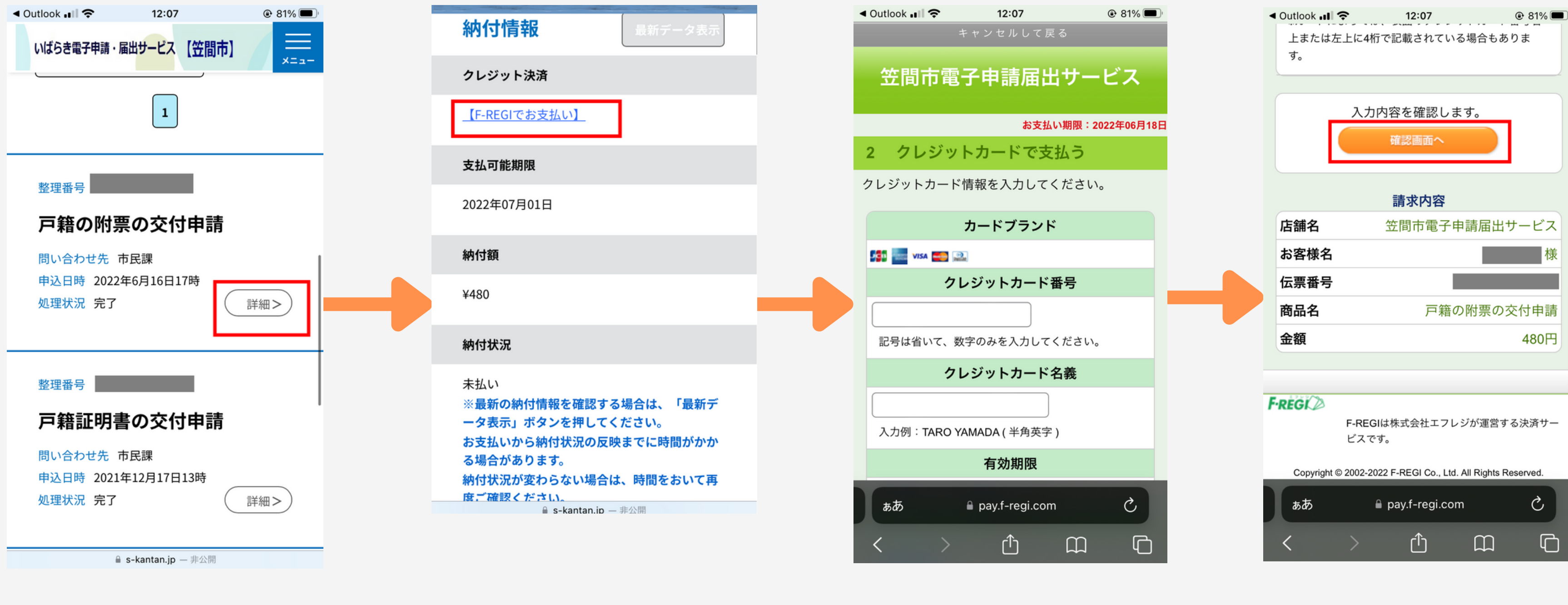

お支払いが必要な手続の「詳 細」をタップします。

「【F-REGIでお支払い】」をタ ップします。

クレジットカードの情報を入力 します。

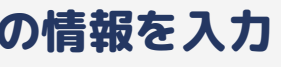

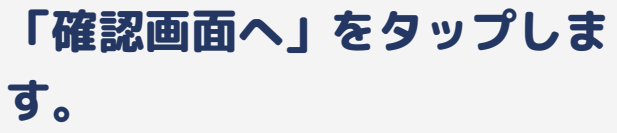

クレジット決済の流れ3

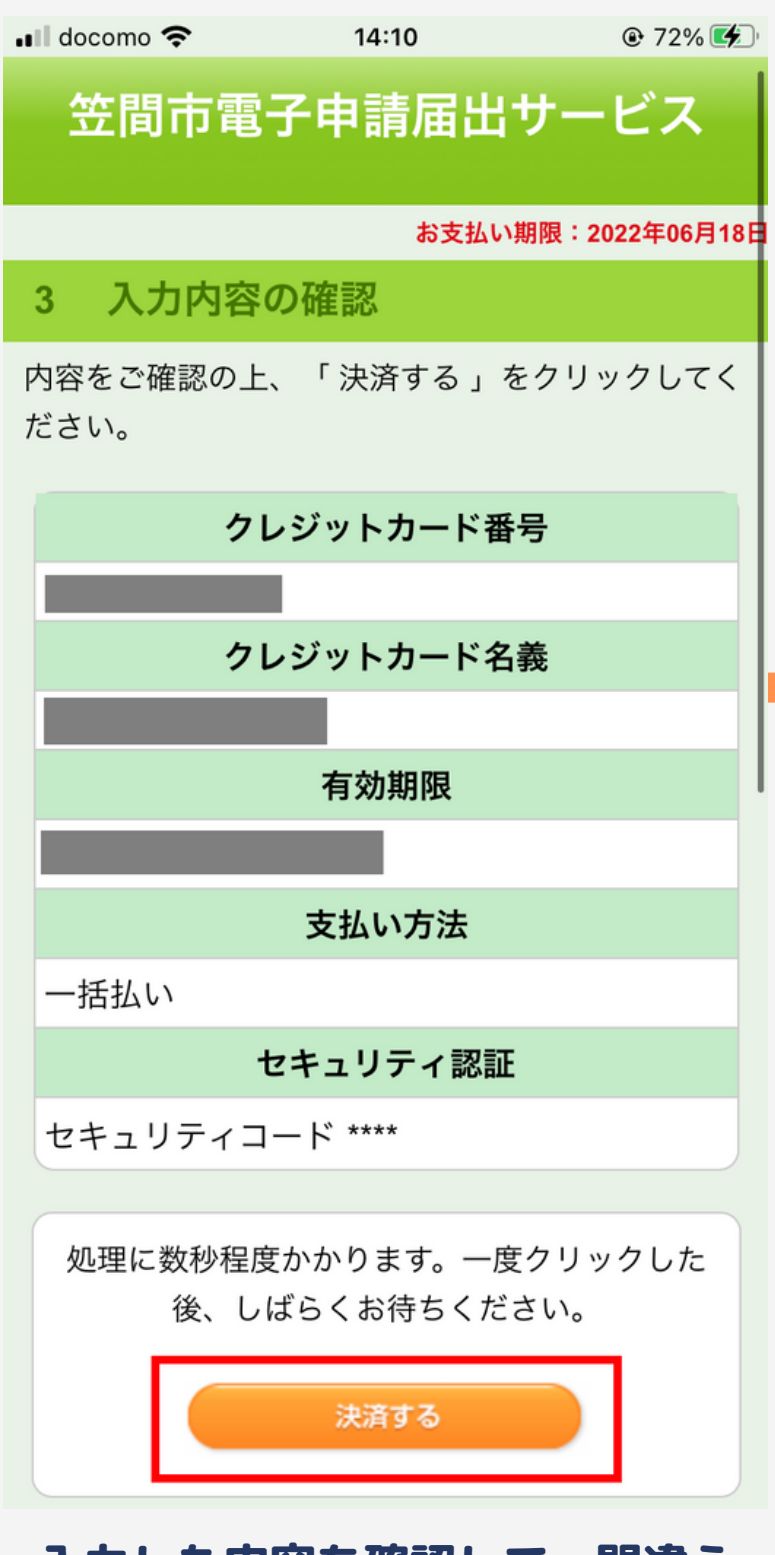

入力した内容を確認して、間違え がなければ「決済する」をタップ します。

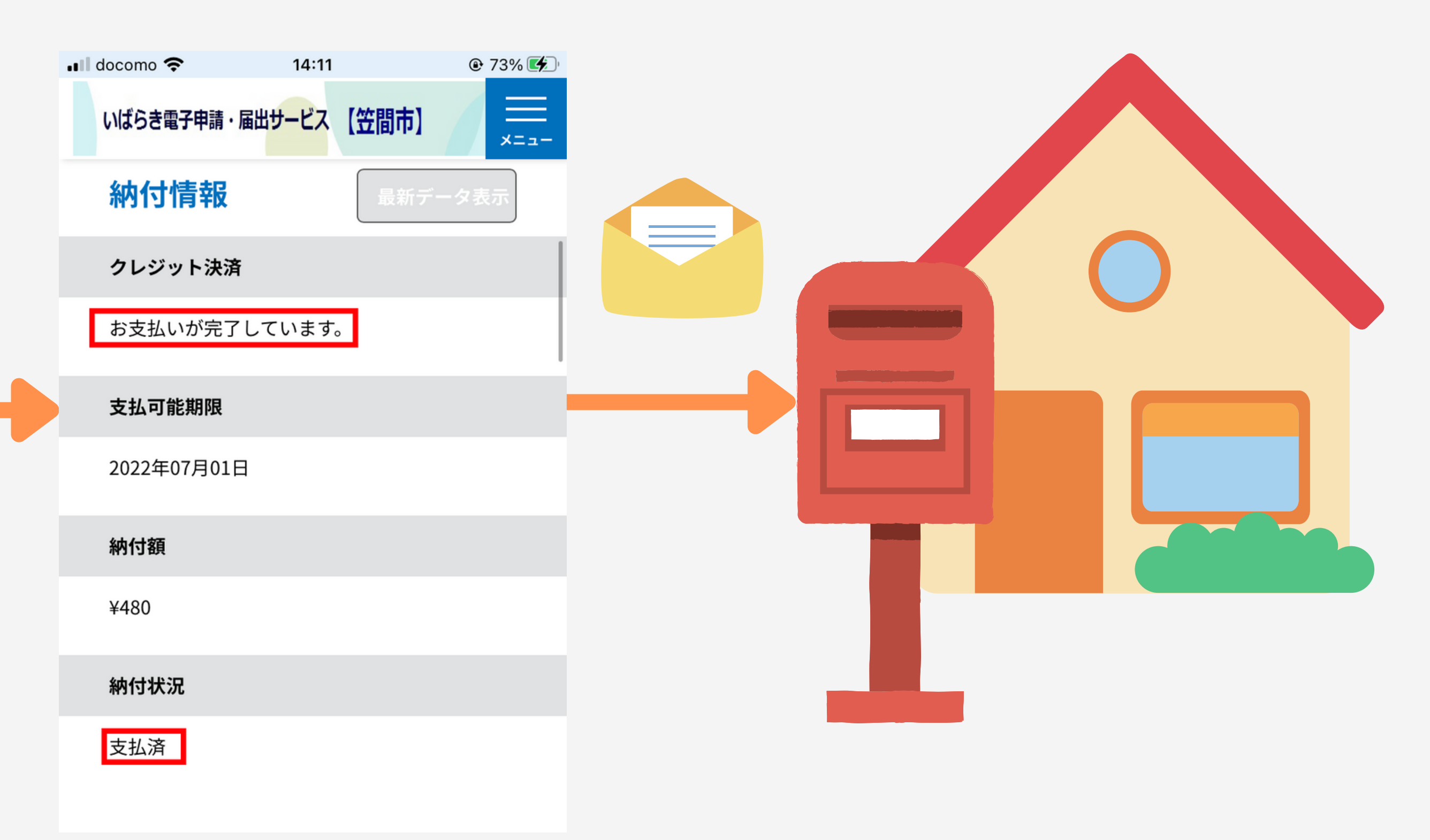

クレジット決済の部分が支払い完了となり、 納付状況が支払済と表示が変わります。これ でクレジット決済が完了しました。 クレジット決済の完了後に、指定いただいた郵送の 手段により手続いただいた証明書等を発送します。